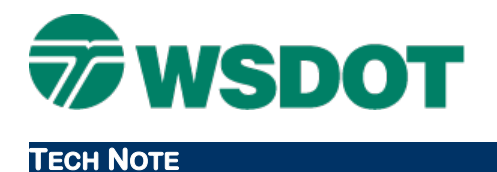

# InRoads – Exporting Geometry to ASCII

Output for Trimble Geomatic Office

### **Overview**

This process uses a single InRoads horizontal alignment with an active vertical alignment to create two ASCII report files (one horizontal and one vertical) to import to the Trimble Geomatics Office (TGO) application.

## Workflow

The active vertical alignment must be chosen before running the report utility. The basic approach is to select the desired vertical alignment as active, then select the horizontal alignment using the **Geometry Report** utility.

The output is a XML geometry file. To complete the process, select the report style and ensure that its format options are consistent with the ASCII deliverable. The report is ready to save to a desired location.

### **Set Active Vertical Geometry**

If a vertical report is needed, perform these steps. Otherwise, skip to the <u>Create the XML Geometry</u> <u>Report</u> section.

There is no direct selection in the reporting utility for the vertical alignment (it's either "all" or "active"), so it's important to set the appropriate vertical alignments as active in order to ensure that the correct one will be reported.

- 1. In InRoads, open the appropriate geometry project (\*.alg).
- 2. Browse to and expand the horizontal alignment to report.
- 3. Right-click on the vertical alignment to report and set it as active.

### **Create the XML Geometry Report**

- 1. Select the *Tools > XML Reports > Geometry* command.
- 2. In the *Horizontal Alignments Include* field, enter the horizontal alignment that you want to export.
- 3. If applicable, toggle on the **Include Vertical Alignment** checkbox and select the **Active** option.

### Тесн Моте

### WSDOT CAE SUPPORT

| Geometry Report                           |                                                            | Le X          |
|-------------------------------------------|------------------------------------------------------------|---------------|
| Horizontal Alignments<br>Include:         | Cogo Points<br>+ Include:                                  | + Apply       |
| Selected:                                 | Selected:                                                  | Close         |
| Name Description                          | Name Description                                           | Style Filter. |
| RAMP_BLine 190 EB Offramp Centerlin       | e                                                          | Preferences,  |
|                                           |                                                            | Help          |
| Include Vertical Alignments               | +<br>Interval: 0.000<br>Limits<br>Diation<br>61at 0+00.000 | *             |
| Include Vertical Event Points             | Slept 0+00.000                                             | 4             |
| The strate intercontrast Product Research | in another                                                 |               |

### 4. Click **Apply**.

The Bentley Civil Report Browser will open.

### Select the Style Sheet for WSDOT Horizontal Alignment Review ASCII Report In the <u>Bentley Civil Report Browser</u>:

- 1. Select the *Tools > Format Options* command.
- 2. Set the *Direction* to **Azimuths From North**.

**NOTE:** The file will not import into TGO if the Direction is set to **Bearings**.

3. Set the Slope to 0.1234.

### Тесн Моте

### WSDOT CAE SUPPORT

| Format Options                               |                           |   |                           |         |                   |           | ×                      |
|----------------------------------------------|---------------------------|---|---------------------------|---------|-------------------|-----------|------------------------|
| Northing/Easting:<br>Bevation:               | Mode                      |   | Precisi<br>0.123<br>0.123 | on<br>• | Format            |           | Close<br><u>H</u> elp  |
| Angular:<br>Slope:<br>Use Alternate Slope if | Degrees<br>Slope Exceeds: | • | 0.1<br>D124<br>2.0000%    | •       | ddd"mm'ss;<br>50% | •         | include Angular Suffix |
| Alternate Slope:<br>Linear:                  |                           |   | 0.123                     | •       | 2.0:1             | •         |                        |
| Station:<br>Acres/Hectares:                  |                           |   | 0.123                     | •       | \$\$+\$\$.\$\$    | Ξ         |                        |
| Area Units:<br>Cubic Units:                  |                           |   | 0.12                      |         | Convert           | o Cubic ' | Yards                  |
| Direction:<br>Face:                          | Bearings<br>Right Face    | • | 0,1                       | -       | ddd^mm'ss.        | s" 🛨      |                        |
| Vertical Observation:                        | Zenith                    | - |                           |         |                   |           |                        |

- 4. Close the Format Options dialog.
- 5. Select the Data Collection folder.
- 6. Select the WSDOT Horizontal Alignment To ASCII.xsI report.

|                                                         | * WSDOT HORIZONTAL A  |
|---------------------------------------------------------|-----------------------|
| All Report Descriptions                                 | *                     |
| Bentley Reports                                         | * Alignment name: B-1 |
| Clearance                                               | * Alignment descripti |
| Cross Slope Optimization                                | Alighment descript    |
| Data Collection                                         | * Alignment style: A  |
| WSDOT Arcinfo Breakline Format vsl                      | *                     |
| WSDOT Horizontal Alignment To ASCII Spiral Constant vel | {TYPE STATION RADIUS  |
| WSDOT Horzontal Alignment To ASCII val                  | LIN 5725.000          |
| WSDOT Holizontal Alignment To ASCITXSI                  | CIR 5922.772          |
| WSDOT Honzontal Alignment To TIVV XSI                   | LIN 6540.008          |
| A: WSDOT Honzontal Off Alignment Points xsl             | CIR 6878.589          |
| WSDOT Horizontal On Alignment Points xsl                | LIN 7332.526          |

### Saving the ASCII File

- 1. Select the *File* > *Save As* command.
- 1. Navigate to the appropriate folder.
- 2. Enter a file name: *Alignment Name\_Horz.txt*.

#### Тесн Моте

### Select the Style Sheet for Vertical Alignment ASCII Report

- 1. Select the *Data Collection* folder.
- 2. Select the **WSDOT Vertical Alignment To ASCII.xsl** report.

| Deta Callestian                                         | * A11 |
|---------------------------------------------------------|-------|
| Data Collection                                         | * Inp |
| WSDOT ArcInfo Breakline Format xsl                      | * -   |
| WSDOT Horizontal Alignment To ASCII Spiral Constant xsl | ( TYP |
| WSDOT Horizontal Alignment To ASCII xsl                 | TTM   |
| WSDOT Horizontal Alignment To TIW xsl                   |       |
| WSDOT Horizontal Off Alignment Points xsl               | LIN   |
| WSDOT Horizontal On Alignment Points xsl                | PAR   |
| WSDOT Simple Coordinate List xsl                        | TTM   |
| WSDOT SurvCE Custom Cross Section xsl                   |       |
| MCDOT Vertical Alignment To ASCIL val                   | PAR   |
| WSDOT Vetical Algrinierit To ASCITASI                   | LIN   |
| WSDOT Vertical Alignment To TIW In Coordinates xsl      | LIN   |
| WSDOT Vertical Alignment To TIW xsl                     |       |

### Saving the ASCII File

- 1. Select the *File > Save As* command.
- 2. Navigate to the appropriate folder.
- 3. Enter a file name: *Alignment Name\_Vert.txt*.

**NOTE:** If the selected alignment contains a curve with a delta greater than 180° the alignment will not process correctly. TGO does not support curves with a delta greater than 180°.

Two possible solutions are available:

- 1. Redefine alignment with the curve divided into two or more equal curves of less than 180 degree delta.
  - ~ Or ~
- 2. Create a Trimble DC of the alignment.

For questions or comments on this tech note, contact your regional CAE Support Coordinator or the WSDOT CAE Help Desk at (360) 709-**8013**.